## 1. Υποβολή Δελτίων Απόκτησης Γης

Το **Δελτίο Απόκτησης Γης (ΔΑΠΑΓ)** υποβάλλεται από τον δικαιούχο για τις πράξεις που περιέχουν υποέργο με είδος 5 (απαλλοτρίωση – αγορά εδαφικών εκτάσεων) και αποτυπώνει απολογιστικά την εξέλιξη των διαδικασιών απόκτησης γης.

Σημειώνεται ότι ένα υποέργο μπορεί να περιλαμβάνει περισσότερες από μία κηρύξεις απαλλοτρίωσης ή αποφάσεις απόκτησης γης. Επίσης, μια μελέτη κτηματολογίου ενδεχομένως υλοποιείται με πάνω από μια κηρύξεις, καθεμιά από τις οποίες παρακολουθείται ξεχωριστά.

Ο Α/Α της απόφασης είναι μοναδικός και αποδίδεται από το σύστημα του ΟΠΣ.

**Προϋποθέσεις για τη δημιουργία ΔΑΠΑΓ:** α) ελεγμένο ΤΔΠ στο ΟΠΣ και β) συμπληρωμένο υποέργο είδους 5 στον κατάλογο με τα Υποέργα του Τεχνικού Δελτίου Πράξης.

# 2. Συμπλήρωση ΔΑΠΑΓ στην ΗΥ

# Τμήμα Α ΤΑΥΤΟΤΗΤΑ ΥΠΟΕΡΓΟΥ

Επιλέγεται από λίστα ο κωδικός mis της πράξης και ο κωδικός του υποέργου.

Επίσης συμπληρώνεται ή επικαιροποιείται το πεδίο 7 <Εκτιμώμενη επιφάνεια (m2)>.

|                                 |                                        | - An I                       |                              | <b>ПА</b><br>-2013 |
|---------------------------------|----------------------------------------|------------------------------|------------------------------|--------------------|
| Διόρθωση                        |                                        | <u>(Προφίλ)</u> dik1090208   | 3 (dik1090208)  <b>&amp;</b> | Αποσύνδεση         |
| 💻 Εξαγωγή 🔻                     |                                        | 🍞 Έλεγχος 🌄 Αποθήκει         | υση 🐯Υποβολή 倄               | Αρχική Σελίδο      |
|                                 | Δελτίο Αποτύπωσης Απόκτησης Γης (Ε     | <u>ΤΠΑ - Ταμείο Συνοχής)</u> |                              |                    |
|                                 | (A/A: 51555, EKODO)                    | . 2)                         |                              |                    |
| ΔΕΛΤΙΟ ΑΠΟΤΥΠΩΣΗΣ ΑΠΟΚΤΗΣΗΣ ΓΗΣ |                                        |                              |                              |                    |
| ΕΛΤΙΟ ΑΠΟΤΥΠΩΣΗΣ ΑΠΟΚΤΗΣΗΣ ΓΗΣ  |                                        |                              |                              |                    |
| ТМНМА А: ТАУТОТНТА УПОЕРГОУ     |                                        |                              |                              |                    |
| 1: ΠΡΟΓΡΑΜΜΑΤΙΚΗ ΠΕΡΙΟΔΟΣ       | ΕΘΝΙΚΟ ΣΤΡΑΤΗΓΙΚΟ ΠΛΑΙΣΙΟ ΑΝΑΦΟΡΑΣ_ΕΣΙ | TA_2007-2013                 |                              |                    |
| 2: ΤΙΤΛΟΣ ΠΡΑΞΗΣ                | ΑΠΟΧΕΤΕΥΤΙΚΑ ΕΡΓΑ ΠΟΛΕΩΣ ΓΥΘΕΙΟΥ       | 3: ΚΩΔ.ΠΡΑΞΗΣ(ΟΠΣ)           | 296340                       | P                  |
| 4: ΤΙΤΛΟΣ ΥΠΟΕΡΓΟΥ              | ΑΓΟΡΑ ΓΗΣ                              | 5: ΚΩΔ.ΥΠΟΕΡΓΟΥ(ΟΠΣ)         | 4                            | P                  |
|                                 | 31/10/2012                             | 7: EKTIMOMENH EDIΦANEIA (m2) | 26.00                        |                    |

## Τμήμα Β ΑΠΟΦΑΣΕΙΣ

|                                         | Εξαγα               | νγή ▼                                      |                                 |                                  |                                    |                                               |                            |                              | 🔀 τοχγχος             | ιποθήκευ       | ση 😽Υποβοί | Λή                        | ελίδα |
|-----------------------------------------|---------------------|--------------------------------------------|---------------------------------|----------------------------------|------------------------------------|-----------------------------------------------|----------------------------|------------------------------|-----------------------|----------------|------------|---------------------------|-------|
|                                         |                     |                                            | Δελτία                          | <u>Ап</u>                        | <mark>οτύπωσης Από</mark><br>(Α/Δ: | <mark>κτησης Γης (Ε</mark><br>: 31333, Έκδοση | <mark>ТПА -</mark><br>: 2) | <u>Ταμείο Σ</u>              | <u>ευνοχής)</u>       |                |            |                           |       |
| ΔΕΛ                                     |                     | ΝΠΟΤΥΠΩΣΗΣ ΑΠΟΚΤΗΣΗΣ ΓΗΣ                   |                                 |                                  |                                    |                                               |                            |                              |                       |                |            |                           |       |
| VEV1                                    |                     | ΠΟΤΥΠΩΣΗΣ ΑΠΟΚΤΗΣΗΣ ΓΗΣ                    | Σ                               |                                  |                                    |                                               |                            |                              |                       |                |            |                           |       |
| TMH                                     | ima a               | : ТАҮТОТНТА ҮПОЕРГОУ                       |                                 |                                  |                                    |                                               |                            |                              |                       |                |            |                           |       |
| 1: Г                                    | ІРОГР               | ΑΜΜΑΤΙΚΗ ΠΕΡΙΟΔΟΣ                          | εθνικό Σ                        | TPAT                             | ΓΗΓΙΚΟ ΠΛΑΙΣΙΟ                     | ΑΝΑΦΟΡΑΣ_ΕΣΙ                                  | 1A_200                     | 07-2013                      |                       |                |            |                           |       |
| 2: 1                                    |                     | Σ ΠΡΑΞΗΣ                                   | ANOXETE                         | ΑΠΟΧΕΤΕΥΤΙΚΑ ΕΡΓΑ ΠΟΛΕΩΣ ΓΥΘΕΙΟΥ |                                    |                                               |                            |                              | 3: ΚΩΔ.ΠΡΑΞΗΣ(ΟΠΣ)    |                |            | 296340                    |       |
| 4: 1                                    |                     | Σ ΥΠΟΕΡΓΟΥ                                 | ΑΓΟΡΑ ΓΗ                        | ΑΓΟΡΑ ΓΗΣ                        |                                    |                                               |                            |                              | 5: ΚΩΔ.ΥΠΟΕΡΓΟΥ(ΟΠΣ)  |                |            | 4                         |       |
| 6: H                                    | нмеро               | ΜΗΝΙΑ ΥΠΟΒΟΛΗΣ                             | 31/10/2012                      |                                  |                                    |                                               |                            | 7: EKTIMΩMENH EΠIΦANEIA (m2) |                       |                | 2) 26,00   |                           |       |
| TMF                                     | HMA B<br>8:<br>ΚΩΔ. | : ΑΠΟΦΑΣΕΙΣ<br>9: τιτλος                   | 10: ΔΙΑΔΙΚΑΣΙΑ<br>ΑΠΟΚΤΗΣΗΣ ΓΗΣ |                                  | <ol> <li>11: ΑΡΙΘΜΟΣ</li> </ol>    | 12: HM/NIA                                    | 13: Ф.                     | E.K.                         | 14: ЕПІФАNEIA<br>(m2) | 15: MH<br>(km) | ΙΚΟΣ ΑΞΟΝΑ | Επικαιροποίησ<br>Απόφασης | n 🖪   |
| 6 APOFASH 1 Ayo                         |                     |                                            | Αγορά Γής                       | V                                |                                    | 31                                            |                            |                              | 2.000,00              | 225,00         | 00         |                           |       |
|                                         | 7                   | apofash 2                                  | Αγορά Γής                       | V                                |                                    | 31                                            |                            |                              | 150,00                |                |            |                           |       |
|                                         |                     | AAP; OFASH PRIN                            | Απαλλοτρίωση                    | ۷                                | OPL                                |                                               |                            |                              | 36,00                 |                |            |                           |       |
| ΑΡΟΓΑSΗ ΜΕΤΑ     Επίσπευση Εφαρμοι 445Τ |                     |                                            |                                 |                                  |                                    | 31                                            |                            |                              | 19,00                 |                |            |                           |       |
| <                                       | Σημεία              | <u>ωση:</u> Επιλέξτε με διπλό κλικ την κάθ | ε Απόφαση, για να δ             | еіте т                           | ην Αναλυτική Απο                   | τύπωσή της.                                   | 16: ΣY                     | NO/\O 2.                     | 205,00 225            | 5,000          |            |                           | >     |
| ΣΤΟ                                     | IXEIA               | Α ΣΥΝΤΑΞΑΝΤΑ                               |                                 |                                  |                                    |                                               |                            |                              |                       |                |            |                           |       |
| 32:                                     | ONOM                | ΙΑΤΕΠΩΝΥΜΟ                                 |                                 |                                  | L                                  |                                               |                            |                              |                       |                |            |                           |       |
|                                         | ΔΙΕΥΘ               | ϿϓΝΣΗ                                      |                                 |                                  | L                                  |                                               |                            |                              |                       |                |            |                           |       |

Κατά την δημιουργία του δελτίου ΔΑΠΑΓ στην ΗΥ γίνεται προσυμπληρώση με τα στοιχεία αποφάσεων καθώς και σταδίων και απόδοσης χώρων ανά απόφαση, που έχουν ήδη καταχωριστεί στο ΔΑΠΑΓ στο ΟΠΣ.

Υπάρχουν οι εξής δυνατότητες κατά την συμπλήρωση του ΔΑΠΑΓ στην ΗΥ:

# α) Καταχώρηση νέας Απόφασης στο σύστημα (ΟΠΣ/ ΗΥ ΕΣΠΑ)

Επιλέγεται το + για την καταχώρηση νέας απόφασης.

Συμπληρώνονται :

- ο τίτλος της μελέτης κτηματολογίου,
- το είδος της Απόφασης, με τιμές Απαλλοτρίωση/ Επίσπευση εφαρμογής σχεδίου πόλεως/ Εξαγορά γης,
- τα στοιχεία των Υπουργικών Αποφάσεων, εφόσον έχουν εκδοθεί,
- η έκταση της προς απαλλοτρίωση επιφάνειας και
- το μήκος του οδικού άξονα (όπου αυτό εφαρμόζεται).

Ο Α/Α της νέας Απόφασης θα αποδοθεί αυτόματα κατά την ΜΕΤΑΦΟΡΑ του δελτίου ΔΑΠΑΓ στο ΟΠΣ

### β) Επικαιροποίηση υπάρχουσας απόφασης στο σύστημα ΟΠΣ

Σε υπάρχουσα απόφαση είναι επεξεργάσιμα τα παρακάτω πεδία:

9: ΤΙΤΛΟΣ,

14: ΕΠΙΦΑΝΕΙΑ (m2)

15: MHKOΣ AΞONA (km)

Επιπλέον είναι επεξεργάσιμα ΜΟΝΟ αν δεν έχουν συμπληρωθεί στο ΟΠΣ τα παρακάτω πεδία

11: ΑΡΙΘΜΟΣ

12: HM/NIA

13: Ф.E.K.

Εφόσον κάποιο από τα παραπάνω πεδία συμπληρωθεί/ επικαιροποιηθεί εμφανίζεται αυτόματα η ένδειξη <Επικαιροποίηση Απόφασης>.

### Στοιχεία συντάξαντα

Συμπληρώνονται τα στοιχεία του συντάκτη του ΔΑΠΑΓ στα πεδία 32 έως 36.

### Τμήμα Γ ΑΝΑΛΥΤΙΚΗ ΑΠΟΤΥΠΩΣΗ ΤΗΣ ΑΠΟΦΑΣΗΣ

|     |     |                                   |                                         |            |                                                         |                        |                        | (A/A: 3168      | 3, Έκδοση: 1)       |                        |                      |              |             |
|-----|-----|-----------------------------------|-----------------------------------------|------------|---------------------------------------------------------|------------------------|------------------------|-----------------|---------------------|------------------------|----------------------|--------------|-------------|
|     |     |                                   |                                         |            |                                                         |                        |                        |                 |                     | Έλεγχος Αναλυτικής     | Αποτύπωσης Απόφασης  | Επιστροφή    | στις Αποφάσ |
| мн  | MA  | Γ: AN                             | АЛҮТІКН АПО                             | ΟΤΥΠΩΣΗ ΑΓ | ΙΟΦΑΣΗΣ                                                 |                        |                        |                 |                     |                        |                      |              |             |
| NA/ | NYT | IKH /                             | ΑΠΟΤΥΠΩΣΗ                               | ΑΠΟΦΑΣΗΣ   | E                                                       |                        |                        |                 |                     |                        |                      |              |             |
| то  | IXE |                                   | ΙΟΦΑΣΗΣ-                                |            |                                                         |                        |                        |                 |                     |                        |                      |              |             |
| 17: | КΩ  | ΔΙΚΟΣ                             |                                         | 6          | 18: ΤΙΤΛΟΣ                                              | م                      | POFA                   | SH 1            |                     |                        |                      |              |             |
| та  |     |                                   | AOTDIOSUS                               |            |                                                         |                        |                        |                 |                     |                        |                      |              |             |
| IA  |     | ALIA                              | VIOTP1322H2                             | -          |                                                         |                        |                        |                 |                     |                        |                      |              | 4           |
|     | AA  | 19:<br>ΚΩΔ. 20: ΠΕΡΙΓΡΑΦΗ ΣΤΑΔΙΟΥ |                                         |            | 21: HM/NIA 22: ΘΕΣΜ<br>ΠΛΑΙΣΙΟ<br>12/05/2011 📺 N.2882/2 |                        | 22: ΘΕΣΜΙΚΟ<br>ΠΛΑΙΣΙΟ | 23: ΠΑΡΑΤΗΡΗΣΕ  | IΣ                  | 24: ΕΚΤΙΜΩΜΕΝΟΣ<br>Π/Υ | 25: ΠΟΣΟ<br>ΠΛΗΡΩΜΩΝ | ۰<br>۱       |             |
|     | 1   | Y21                               | Y21 Έκδοση απόφασης καθορισμού προσωρ 🗸 |            |                                                         |                        | N.2882/2001 V          | PJPOSJSPODVDD   | ŋ                   |                        |                      |              |             |
|     | 2   |                                   |                                         |            | ~                                                       |                        | 31                     | ~               |                     |                        |                      |              |             |
|     |     |                                   |                                         |            |                                                         |                        |                        |                 | 26. 2200016         |                        | ΣΤΑΛΙΟΝ              | and the last | >           |
|     |     |                                   |                                         |            |                                                         |                        |                        |                 | ΑΠΑΛΛΟΤΡΙΩ          | ΣΗΣ                    |                      | 0,00         |             |
| AP  | AK  | ολογ                              | ΘΗΣΗ ΑΠΟΔ                               | ο ΣΗΣ ΧΩΡΩ | 2N                                                      |                        |                        |                 |                     |                        |                      |              |             |
|     | дА  | 27:                               | HM/NIA                                  | 28: AΠ0400 | ΘΕΙΣΑ                                                   | 29: MHK0               |                        | DNA (km) 30: ΠΑ | ΑΡΑΤΗΡΗΣΕΙΣ         |                        |                      |              | +           |
|     |     |                                   |                                         | EIIIΦ.(m2) |                                                         | Lot in the constrainty |                        |                 |                     |                        |                      |              |             |
| _   | 1   | 12/                               | 05/2006 11                              | 250,00     | 3,265 KLNLKNLNKLNL                                      |                        |                        |                 |                     |                        |                      |              |             |
|     | 2   |                                   | 31                                      |            | 1-12                                                    |                        |                        |                 |                     |                        |                      |              |             |
|     |     | 3:                                | ι; ΣΥΝΟΛΟ                               | 250,00     | 3                                                       | ,265                   |                        |                 |                     |                        |                      |              |             |
|     |     |                                   |                                         |            |                                                         |                        |                        | † Κορυφή        | σελίδας             |                        |                      |              |             |
|     |     |                                   |                                         | Copyri     | ght © 2010 –                                            | 2012 Упоц              | οί3γαι                 | Ανάπτυξης, Αντα | ιγωνιστικότητας, Υι | οδομών, Μεταφορώ       | ν και Δικτύων        |              |             |

Συμπληρώνεται ανά απόφαση,νέα ή υπάρχουσα ,το τμήμα Γ επιλέγοντας διπλό αριστερό κλικ πάνω στην απόφαση. Για ήδη καταχωρισμένες στο ΟΠΣ αποφάσεις εμφανίζονται για λόγους πληροφόρησης τα στάδια και οι αποδόσεις χώρων χωρίς δυνατότητα αλλαγής των δεδομένων.

## Στάδια απαλλοτρίωσης - Προσθήκη νέου σταδίου

Επιλέγεται + για την προσθήκη νέου σταδίου.

Συμπληρώνονται τα πεδία 20 έως 25 ανάλογα με τα δεδομένα του σταδίου.

#### Παρακολούθηση χώρων –Προσθήκη νέας απόδοσης

Επιλέγεται + για την προσθήκη νέας εγγραφή απόδοσης χώρων.

Συμπληρώνονται τα πεδία από 27 έως 30 ανάλογα με τα δεδομένα.

Επιλέγοντας Έλεγχος Αναλυτικής Αποτύπωσης Απόφασης και ελέγχεται η ορθότητα συμπλήρωσης του τμήματος Γ της απόφασης.

Επιλέγοντας επιστροφή στις αποφάσεις εφόσον δεν υπάρχει σφάλμα επιστρέφουμε στην οθόνη των αποφάσεων.